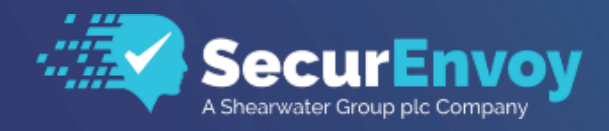

www.securenvoy.com

# Palo Alto Global Protect VPN Integration Guide

PAN-OS 11.0 Global Protect VPN 6.1.0

SecurEnvoy SecurAccess

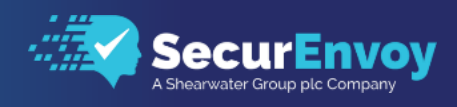

# Index

| Index   |                                                              | 2  |
|---------|--------------------------------------------------------------|----|
| 1.0     | Prerequisites                                                | 3  |
| 1.1     | Configure Palo Alto GlobalProtect Gateway                    | 4  |
| 2.0     | Configure SecurEnvoy Radius                                  | 10 |
| 2.1 Coi | nfiguration of SecurEnvoy Radius Client (Radius Only Policy) | 10 |
| 3.0     | Test Two-Factor Authentication (GlobalProtect VPN Client)    | 11 |
| 4.0     | Notes                                                        | 13 |

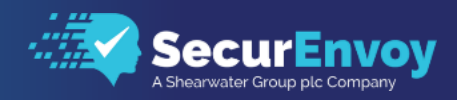

#### **Palo Alto Global Protect VPN**

This document describes how to integrate Palo Alto Global Protect VPN with SecurEnvoy two-factor Authentication solution called 'SecurAccess'

A Virtual Private Network (VPN) uses a public network—such as the Internet—to enable remote users connect securely to the corporate network.

SecurAccess provides two-factor, strong authentication for remote Access solutions (such as SSH), without the complication of deploying hardware tokens or smartcards.

Two-Factor authentication is provided by the use of (your PIN and your Phone or SecurEnvoy Soft Token app to receive the one time passcode)

SecurAccess is designed as an easy to deploy and use technology. It integrates directly into any LDAP server and negates the need for additional User Security databases. SecurAccess consists of two core elements: a Radius Server and Authentication server. The

Authentication server is directly integrated with LDAP in real time.

#### The equipment used for the integration process is listed below:

#### Palo Alto Networks

PAN-OS 11.0 Global Protect VPN – 6.1.0

#### Microsoft

Microsoft Windows Server 2016 - Windows Server 2021

#### SecurEnvoy

SecurEnvoy Server

SecurAccess software release v9.x

## 1.0 Prerequisites

SecurEnvoy Security Server has been installed and configured as per the Installation document. If firewalls are between the SecurEnvoy Security server, Active Directory servers, and the Palo Alto Networks Firewall(s), additional open ports will be required.

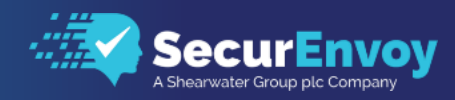

## 1.1 Configure Palo Alto GlobalProtect Gateway

- 1) Log onto the Palo Alto Admin interface
- 2) Create a Radius Server Profile by navigating to **Device > Server Profile > Radius > click Add**.
- 3) In the **Name** field, enter SecurEnvoy RADIUS, and in the **Timeout** field enter 10.
- 4) In the Authentication Protocol field select: PAP.
- 5) Add Server to the profile by clicking Add on the bottom of the profile.

Name = SecurEnvoy RADIUS

IP address = IP address of the SecurEnvoy Server

Secret = Secret shared between Palo Alto and SecurEnvoy Radius

**Port** = 1812 (UDP)

| Profile Name            | SecurEnvov RADIUS     |        |      |   |
|-------------------------|-----------------------|--------|------|---|
|                         |                       |        |      |   |
| L.                      | _ Administrator Use O | nıy    |      |   |
| Server Settings         |                       |        |      |   |
| Timeout (sec)           | 25                    |        |      |   |
| Retries                 | 1                     |        |      |   |
| Authentication Protocol | PAP                   |        |      | ý |
| Servers                 |                       |        |      |   |
| NAME                    | RADIUS SERVER         | SECRET | PORT |   |
| SecurEnvoy RADIUS       | 172.16.94.223         | *      | 1812 |   |
|                         |                       |        |      |   |
|                         |                       |        |      |   |
|                         |                       |        |      |   |
| Add O Delete            |                       |        |      |   |

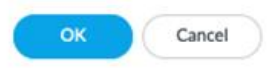

Click **OK** to save the RADIUS server profile.

- 6) On the Device tab, navigate to Authentication Profile
- 7) Click Add to add a new profile.
- 8) Enter a name for the new Authentication Profile and configure the settings.
- 9) For Name, enter: SecurEnvoy.
- 10) For Authentication, select Radius as the authentication method.
- 11) Under Server Profile, select SecurEnvoy Radius
- 12) Under Advanced you see an empty allowlist, click Add here and select All.

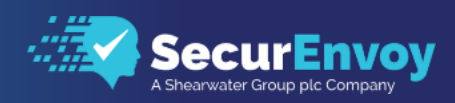

| Authentication Profile |                                                 | ?      |
|------------------------|-------------------------------------------------|--------|
| Name S                 | ecurEnvoy                                       |        |
| Authentication Factors | Advanced                                        |        |
| Туре                   | RADIUS                                          | $\sim$ |
| Server Profile         | SecurEnvoy RADIUS                               | $\sim$ |
| [                      | Retrieve user group from RADIUS                 |        |
| User Domain            |                                                 |        |
| Username Modifier      | %USERINPUT%                                     | $\sim$ |
| Single Sign On         |                                                 |        |
| Kerberos Realm         |                                                 |        |
| Kerberos Keytab        | Click "Import" to configure this field X Import |        |
|                        |                                                 |        |
|                        | OK Car                                          | ncel   |

| Authentication Profile |            | ? |
|------------------------|------------|---|
| Name                   | SecurEnvoy |   |
| Authentication Factors | Advanced   |   |
| Allow List             |            |   |
| ALLOW LIST A           |            |   |
| 🔽 🧖 🥵 all              |            |   |
|                        |            |   |
|                        |            |   |
|                        |            |   |
|                        |            |   |
|                        |            | _ |
| 🕂 Add  😑 Delete        |            |   |
| Account Lockout        |            |   |
| Failed Attempts        | [0 - 10]   |   |
| Lockout Time (min)     | 0          |   |
|                        |            |   |
|                        | OK Cance   |   |
|                        | Callee     |   |

Click OK to save.

On the **Network** tab, navigate to **GlobalProtect** then **Gateways**.

Click on your configured **GlobalProtect Gateway** and see the properties window. In the GlobalProtect Gateway **Authentication** properties tab, under **Client Authentication** click on **Add** 

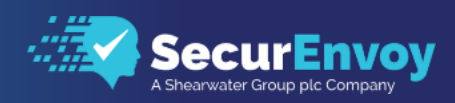

| GlobalProtect Gateway Configuration |                                                          |                       |              |                        |                              |                   |                   |                      |                                                                            |  |  |
|-------------------------------------|----------------------------------------------------------|-----------------------|--------------|------------------------|------------------------------|-------------------|-------------------|----------------------|----------------------------------------------------------------------------|--|--|
| General Authentication              | Server Authentication SSL/TLS Service Profile SecurEnvoy |                       |              |                        |                              |                   |                   |                      |                                                                            |  |  |
| Agent                               | Clie                                                     | Client Authentication |              |                        |                              |                   |                   |                      |                                                                            |  |  |
| Satellite                           |                                                          | NAME                  | OS           | AUTHENTICAT<br>PROFILE | AUTO<br>RETRIEVE<br>PASSCODE | USERNAME<br>LABEL | PASSWORD<br>LABEL | AUTHENTIC<br>MESSAGE | ALLOW<br>AUTHENTIC<br>WITH USER<br>CREDENTIALS<br>OR CLIENT<br>CERTIFICATE |  |  |
|                                     |                                                          |                       |              |                        |                              |                   |                   |                      |                                                                            |  |  |
|                                     | ↔ Add     Oelete     Oelete     Nove Up     Move Down    |                       |              |                        |                              |                   |                   |                      |                                                                            |  |  |
|                                     |                                                          | Certificate F         | Profile None | ogin for quarantined   | devices                      |                   |                   |                      | ~                                                                          |  |  |
|                                     |                                                          |                       |              |                        |                              |                   |                   | ОК                   | Cancel                                                                     |  |  |

#### Name = SecurEnvoy

Select Authentication Profile = SecurEnvoy from the drop down list

Note: you need to make a selection here as well, will credentials be enough OR a client certificate

Allow Authentication with User [Yes (User Credentials OR Client Certificate Required)  $\checkmark$ Credentials OR Client Certificate To enforce client certificate authentication, you must also select the certificate profile in the Client Authentication configuration.

### Or enforce BOTH credentials AND a Client Certificate

| ation configuration.                                                                                                    |                                                                                                    |
|----------------------------------------------------------------------------------------------------|----------------------------------------------------------------------------------------------------|
|                                                                                                    | 0                                                                                                    |
|                                                                                                    | (?)                                                                                                    |
| SecurEnvoy                                                                                                    |                                                                                                    |
| Any                                                                                                    | ~                                                                                                    |
| SecurEnvoy                                                                                                    | ~                                                                                                    |
| Automatically retrieve passcode from SoftToken application                                                                                |                                                                                                    |
|                                                                                                    |                                                                                                    |
| Username                                                                                                    |                                                                                                    |
| Password                                                                                                    |                                                                                                    |
| Enter login credentials                                                                                                    |                                                                                                    |
|                                                                                                    |                                                                                                    |
|                                                                                                    |                                                                                                    |
| Authentication message can be up to 256 characters.                                                                                       |                                                                                                    |
| No (User Credentials AND Client Certificate Required)                                                                                     | $\sim$                                                                                                    |
| To enforce client certificate authentication, you must also select the certificate profile in the Client<br>Authentication configuration. |                                                                                                    |
|                                                                                                    |                                                                                                    |
|                                                                                                    |                                                                                                    |
| OK Ca                                                                                                    | ncei                                                                                                    |
|                                                                                                    | SecurEnvoy Any SecurEnvoy Automatically retrieve passcode from SoftToken application Username Password Enter login credentials Authentication message can be up to 256 characters. No (User Credentials AND Client Certificate Required) To enforce client certificate authentication, you must also select the certificate profile in the Client Authentication configuration. CK Ca |

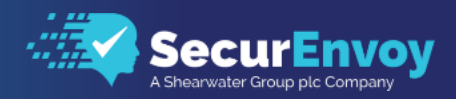

Click OK to save.

On the **Network** tab, navigate to **GlobalProtect** then **Portal**.

Click on your configured **GlobalProtect Portal** to see the properties window.

Click on the **Authentication** tab on the left.

section of the GlobalProtect **Portal Configuration** properties tab, select the **SecurEnvoy** Authentication Profile from the drop-down list.

| GlobalProtect Port      | al Configuration                  |                                |             |                   |                   |                     | (?)                                        |
|-------------------------|-----------------------------------|--------------------------------|-------------|-------------------|-------------------|---------------------|--------------------------------------------|
| General                 | Profile Nam                       | e SecurEnvov Portal            |             |                   |                   |                     |                                            |
| Authentication          | Network Settings                  |                                |             |                   |                   |                     |                                            |
| Portal Data Collection  | Interfac                          | e ethernet1/4                  |             |                   |                   |                     | $\sim$                                     |
| Agent                   | IP Address Typ                    | e IPv4 Only                    |             |                   |                   |                     | $\sim$                                     |
| Clientless VPN          | IPv4 Addres                       | is None                        |             |                   |                   |                     | $\sim$                                     |
| Satellite               | Appearance                        |                                |             |                   |                   |                     |                                            |
|                         | Portal Login Pag                  | e factory-default              |             |                   |                   |                     | $\sim$                                     |
|                         | Portal Landing Pag                | e factory-default              |             |                   |                   |                     | $\sim$                                     |
|                         | App Help Pag                      | None                           |             |                   |                   |                     | $\sim$                                     |
|                         | Log Settings                      |                                |             |                   |                   |                     |                                            |
|                         |                                   | Log Successful SSL H           | landshake   |                   |                   |                     |                                            |
|                         |                                   | Log Unsuccessful SS            | L Handshake |                   |                   |                     |                                            |
|                         | Log Forwardin                     | g None                         |             |                   |                   |                     | $\sim$                                     |
| GlobalProtect Port      | al Configuration                  |                                |             |                   |                   | OK                  | Cancel                                     |
| General                 | Server Authentication –           |                                |             |                   |                   |                     |                                            |
| Authentication          | SSL/TLS Service Pro               | file SecurEnvoy                |             |                   |                   |                     | ~                                          |
| Portal Data Collection  | Client Authentication —           |                                |             |                   |                   |                     |                                            |
| Agent<br>Clientless VPN |                                   |                                | AUTO        |                   |                   |                     | ALLOW<br>AUTHENTI<br>WITH USER<br>CREDENTI |
| Satellite               |                                   | AUTHENTIC<br>PROFILE           | RETRIEVE    | USERNAME<br>LABEL | PASSWORD<br>LABEL | AUTHENTI<br>MESSAGE | OR CLIENT<br>CERTIFICA                     |
|                         | + Add - Delete<br>Certificate Pro | ⓒ Clone ↑ Move Up<br>file None | o ↓ Move [  | Down              |                   | OK                  | Cancel                                     |

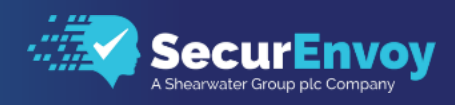

| Client Authentication                                      | (7                                                                                                    | 0 |  |  |  |
|------------------------------------------------------------|----------------------------------------------------------------------------------------------------|---|--|--|--|
| Name                                                       | SecurEnvoy                                                                                                    |   |  |  |  |
| OS                                                         | Any                                                                                                    |   |  |  |  |
| Authentication Profile                                     | SecurEnvoy                                                                                                    |   |  |  |  |
| Automatically retrieve passcode from SoftToken application |                                                                                                    |   |  |  |  |
| GlobalProtect App Login Screen                             |                                                                                                    | ٦ |  |  |  |
| Username Label Username                                    |                                                                                                    |   |  |  |  |
| Password Labe                                              | Password                                                                                                    |   |  |  |  |
| Authentication Message                                     | Enter login credentials                                                                                                    |   |  |  |  |
|                                                            | Authentication message can be up to 256 characters.                                                                                    |   |  |  |  |
| Allow Authentication with Use                              | No (User Credentials AND Client Certificate Required)                                                                                  |   |  |  |  |
| Credentials OR Client Certificate                          | To enforce client certificate authentication, you must also select the certificate profile in the Client Authentication configuration. |   |  |  |  |
|                                                            | OK Cancel                                                                                                    | ) |  |  |  |

## Note: you need to make a selection here as well, will credentials be enough OR a client certificate

| Allow Authentication with User    | Yes (User Credentials OR Client Certificate Required)                                                                                     |  |  |  |  |  |
|-----------------------------------|----------------------------------------------------------------------------------------------------|--|--|--|--|--|
| Credentials OR Client Certificate | To enforce client certificate authentication, you must also select the certificate profile in the Client<br>Authentication configuration. |  |  |  |  |  |

#### Or enforce BOTH credentials AND a Client Certificate

| Allow Authentication with User    | lo (User Credentials AND Client Certificate Required)                                                                                     |  |  |  |  |
|-----------------------------------|----------------------------------------------------------------------------------------------------|--|--|--|--|
| Credentials OR Client Certificate | To enforce client certificate authentication, you must also select the certificate profile in the Client<br>Authentication configuration. |  |  |  |  |

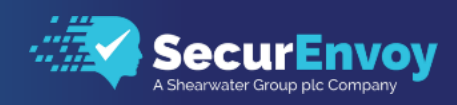

| GlobalProtect Portal Configuration (2) |                       |                                    |             |            |          |          |          |                            |           |
|----------------------------------------|-----------------------|------------------------------------|-------------|------------|----------|----------|----------|----------------------------|-----------|
| General                                | Server Authentication |                                    |             |            |          |          |          |                            |           |
| Authentication                         |                       | SSL/TLS Service Profile SecurEnvoy |             |            |          |          |          |                            |           |
| Portal Data Collection                 | - Clie                | nt Authenticati                    | on          |            |          |          |          |                            |           |
| Agent                                  |                       |                                    |             |            |          |          |          |                            | 411014    |
| Clientless VPN                         |                       |                                    |             |            |          |          |          |                            | AUTHENTI  |
| Satellite                              |                       |                                    |             | AUTUENTIC  | AUTO     |          | DASSWORD | AUTUENTI                   | CREDENTI  |
|                                        |                       | NAME                               | os          | PROFILE    | PASSCODE | LABEL    | LABEL    | MESSAGE                    | CERTIFICA |
|                                        |                       | SecurEnvoy                         | Any         | SecurEnvoy |          | Username | Password | Enter login<br>credentials | No        |
|                                        |                       |                                    |             |            |          |          |          |                            |           |
|                                        |                       |                                    |             |            |          |          |          |                            |           |
|                                        |                       |                                    |             |            |          |          |          |                            |           |
|                                        | $\oplus$              | Add 😑 Dele                         | ete 💿 Clone | ↑ Move Up  | ↓ Move D | )own     |          |                            |           |
| Contif and Durity During               |                       |                                    |             |            |          |          |          |                            |           |
|                                        |                       |                                    |             |            |          |          |          |                            |           |
|                                        |                       |                                    |             |            |          |          |          |                            |           |
|                                        |                       |                                    |             |            |          |          |          | ОК                         | Cancel    |

Click OK to save.

7) Activate the **GlobalProtect** configuration by clicking **Commit** in the upper-right corner of administrative interface.

the

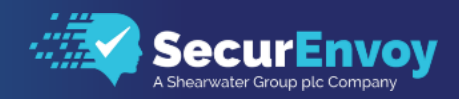

# 2.0 Configure SecurEnvoy Radius

SecurEnvoy supplies the second factor of authentication in the form of a one time passcode (OTP). This is sent to the user via their preferred authentication method.

## 2.1 Configuration of SecurEnvoy Radius Client (Radius Only Policy)

The Radius only policy is preferred when checking against user information in the form of:

| - | Username                                                               | (SecurEnvoy A                | uth)                                   |                    |   |                       |                            |        |
|---|------------------------------------------------------------------------|------------------------------|----------------------------------------|--------------------|---|-----------------------|----------------------------|--------|
| 2 | Password<br>Passcode                                                   | (SecurEnvoy A                | (uth)<br>(uth)                         |                    |   |                       |                            |        |
| R | adius                                                                  | ()                           |                                        |                    | ~ | Enable Radius Service | Enter Network Port<br>1812 | Update |
|   | Add New Client<br>IP Address<br>xxxxxxxxxxxxxxxxxxxxxxxxxxxxxxxxxxx    | Format: xoocxoocxoocxoocxoo  | Enter <i>default</i> for all addresses | Add                |   |                       |                            |        |
|   | Show Client List V<br>Edit 10.10.10.00<br>Friendly Name<br>PaloAlto    |                              |                                        |                    |   |                       |                            |        |
|   | Shared Secret  *********  Authenticate passcode  Two Step (passcode on | only Password Checked by NAS | One Swipe Push. Client must suppor     | t Access Challenge |   |                       |                            |        |
|   | Default Domain<br>soLlocal<br>Allow these domains                      | ~                            |                                        |                    |   |                       |                            |        |
|   | soLlocal<br>ad.local<br>ABC                                            |                              |                                        |                    |   |                       |                            |        |
|   | Select All Unselect A<br>Show Advanced V                               | ALL                          |                                        |                    |   |                       |                            |        |
|   | Update                                                                 |                              |                                        |                    |   |                       |                            |        |

- 1. Log onto the SecurEnvoy Admin console
- 2. Select the "Radius" Tab
- 3. To configure a new Radius client, enter the IP address of the Palo Alto device in the "Add New Client IP Address" field and select "Add".
- 4. Enter a Friendly name: Palo Alto?
- 5. Enter the Shared Secret (same as the Palo Alto Radius setting)
- 6. Uncheck "Authenticate passcode Only.
- 7. Click the **Check** box "Passcode prompt is on a separate dialog".
- 8. Click "Update" to confirm settings.

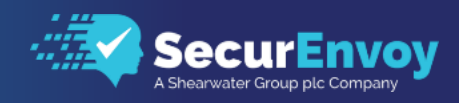

## 3.0 Test Two-Factor Authentication (GlobalProtect VPN Client)

1. Launch the GlobalProtect app by clicking the system tray icon. Then enter the Global Protect Portal name (DNS name pointing to the IP address of the Portal) and press connect

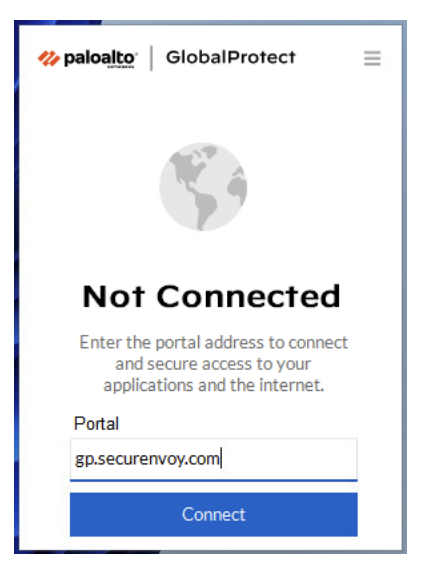

- 2. Select "Connect".
- 3. At the prompt, enter your Username and Password.

| <b>% paloa<u>lto</u>∵  </b> GlobalProtect ≡ |
|---------------------------------------------|
| Ċ                                           |
| Enter login credentials                     |
| Username                                    |
| Username                                    |
| Password                                    |
| Password                                    |
| Connect                                     |
| Cancel                                      |

4. The user is then prompted to enter their Passcode (OTP) from SecurEnvoy to complete the authentication process.

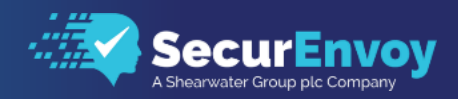

| <b>% paloalto</b>   GlobalProtect ≡ |
|-------------------------------------|
| Enter Your 6 Digit Passcode         |
| <u> </u>                            |
| Verify                              |
| Cancel                              |

5. Authentication process complete.

| <b>% paloalto</b>   GlobalProtect | = |
|-----------------------------------|---|
|                                   |   |
| Connected                         |   |
| ☆ Netherland                      |   |
| Best Available Gateway            |   |
| Change Gateway                    | • |

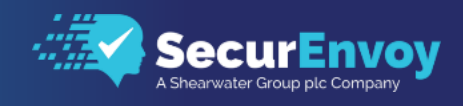

## 4.0 Notes